## 無線 LAN コンバーターのアップデート手順

本書では、無線 LAN コンバーター(以降、本製品)のアップデート手順について説明します。

パソコンを使って、本製品をアップデートします。アップデートするためのデータ をあらかじめパソコンに保存してください。データについては、弊社の営業担当者 または販売店にお問い合わせください。

- ※ 以降の説明は、Windows 7 環境でアップデートする方法を例にしていますが、 他の OS 環境でも同様の方法でアップデートできます。
- ※設定に使うパソコンの無線 LAN が有効になっている場合は、無効にしてください。
- ※ 設定に使うパソコンのネットワーク設定は、「IP アドレスを自動的に取得する」に 設定してください。

1 付属のネットワークケーブルで、本製品とパソコンを接続します。

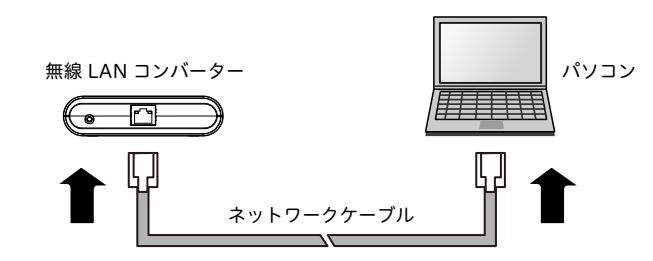

2 本製品に AC アダプタを接続して(①)、AC アダプタのプラグを電源コンセントに差し込みます(②)。

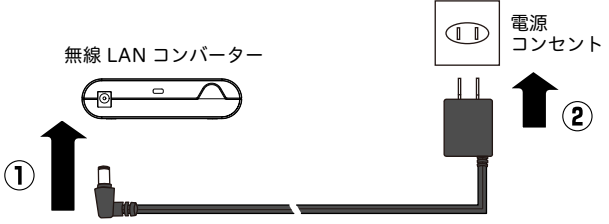

3 本製品上面の POWER LED が点灯したら(①)、本製品前面のプッシュスイッチを押し続けます(②)。

WLAN LED と STATUS LED が同時点滅を始めたら(③)、プッシュスイッチ から指を離します(④)。(LED 点滅まで、20 秒ほどかかる場合があります。) 本製品が設定モードで起動して、ネットワークケーブルで接続したパソコンか ら本製品を設定できます。

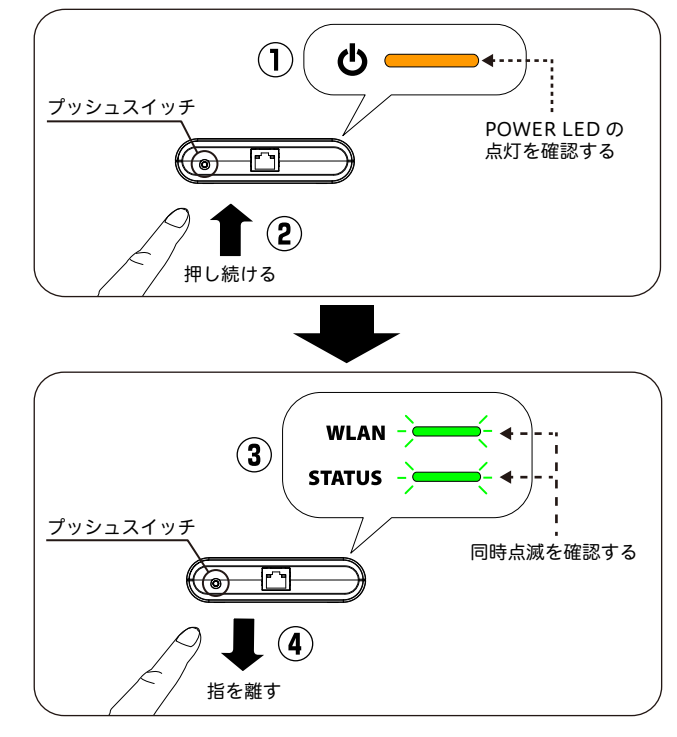

④ 設定に使うパソコンで Web ブラウザ (Internet Explorer、Safari など)を起動し、 Web ブラウザのアドレスバーに「http://fujixerox」と入力して Enter キーを押 します。本製品の設定ページが表示されます。

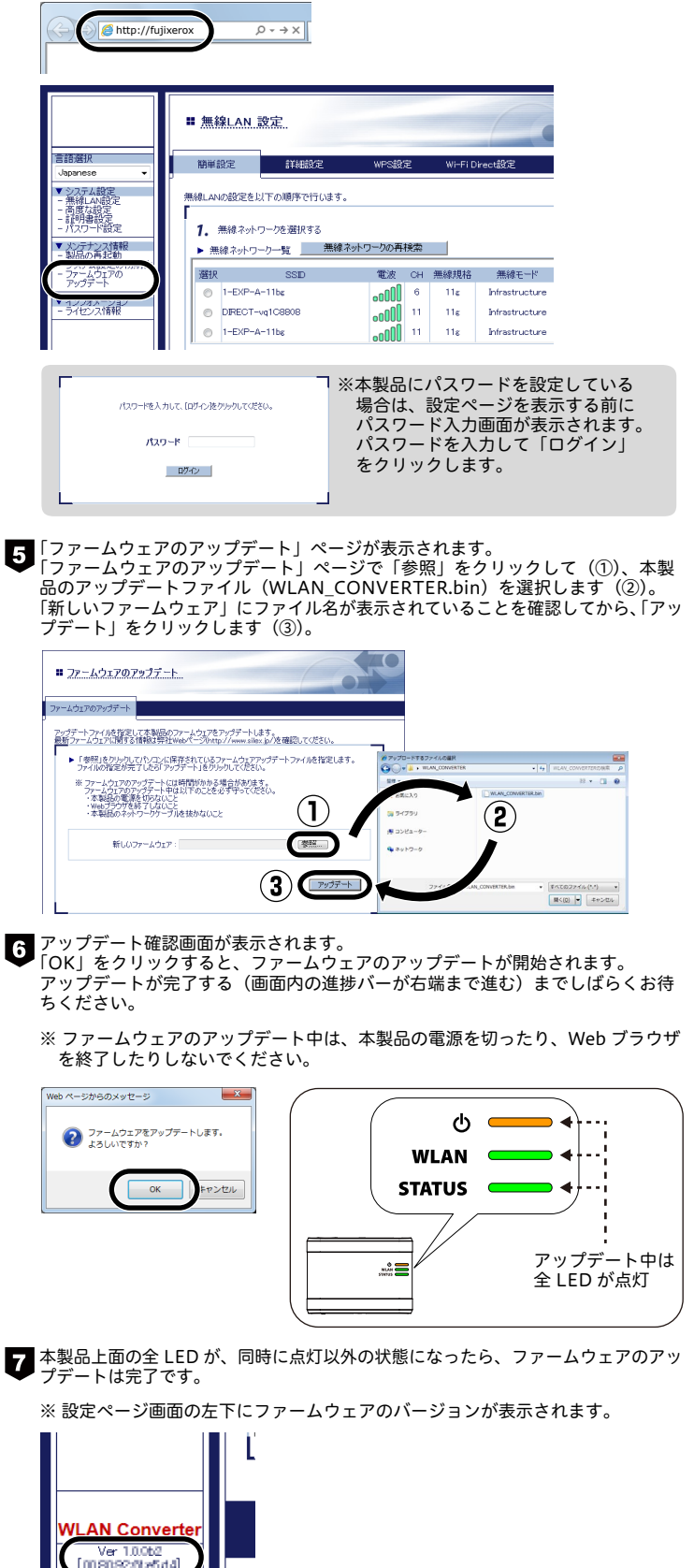

著作者・発行者:富士ゼロックス株式会社 2016 年 1 月 ME7702J1-1 2 版 Copyright © 2016 by Fuji Xerox Co., Ltd. Printed in Japan